# **Dynamic Partial Reconfiguration**

# OBJECTIVES

- Implement a project that can be dynamically reconfigured using the ZYBO (or ZYBO Z7-10) Board.
- Learn the Partial Reconfiguration (PR) TCL-based non-project flow from HDL to bitstream (Vivado 2019.1)

# VIVADO PARTIAL RECONFIGURATION - DOCUMENTATION

- UG909: Vivado Design Suite User Guide Partial Reconfiguration.
- UG947: Vivado Design Suite Tutorial Partial Reconfiguration. You can follow this for the Xilinx-provided ug947-vivadopartial-reconfiguration-tutorial.zip file (this is a Verilog design for the KC705 demonstration board)

# TEST PROJECT - 1 RP

- LED pattern control: The circuit, written in VHDL, controls the pattern on the leds (3..0) signal.
  - Ieds (3..2): It is controlled by a state machine that switches between 10 and 01. The rate of change is controlled by the my genpulse circuit that issues an enable pulse of 1 cycle every 0.5 s (1 cycle = 8 ns in ZYBO Board)
  - Ieds (1..0): It is controlled by a 2-bit updown counter whose rate of change is controlled by the parameter N (the my\_genpulse circuit issues an enable pulse of 1 cycle every N cycles).
- RECONFIGURABLE PARTITION (RP): This is the dynamic (or run-time alterable) region. This RP has 2 parameters: N and ud. By combining these parameters' values, we can create a large set of variants (known as Reconfigurable Modules (RM)). count\_rp.vhd: Wrapper file where we can modify the RP parameters in order to create different variants (RMs).
- We will modify (at run-time) the Reconfigurable Partition by utilizing two variants (the parameter N is set to 125 × 10<sup>6</sup>/2).
   ✓ ud=1: Up counter
   ✓ ud=0: Down counter

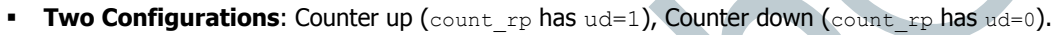

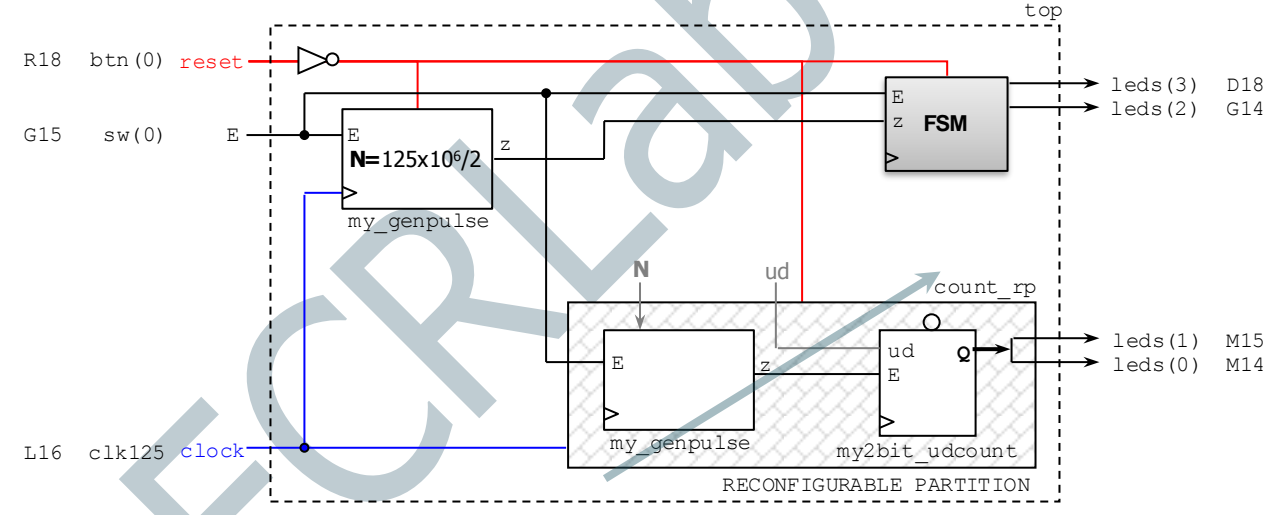

# PROCEDURE

- This procedure is adapted from the UG947: Vivado Design Suite Tutorial Partial Reconfiguration. Changes were made to some .tcl files to allow us to use VHDL files and the Zynq-7000 PSoCs.
- Extract the my\_dynled.zip file. Notice the file structure:
  - design\_complete.tcl: Master script where the design sources, parameters, and structure are defined. It runs the entire
    design, from RTL to bitstreams. The supporting TCL scripts are located in /Tcl.
  - ✓ design.tcl: It is similar to design\_complete.tcl, but it only runs synthesis. We will use this file in this tutorial.
  - /Sources/hdl/top: top.vhd, static.vhd, my\_genpulse.vhd: These constitute the static region, i.e., the circuit that does not consider the Reconfigurable Partition (RP). Note that the RP is left as a <u>black box</u>.
  - / /Sources/hdl/count\_up: count\_rp.vhd, top\_count.vhd, my\_genpulse.vhd, my2bit\_udcount.vhd: These files constitute a Reconfigurable Module (where ud is set to '1' in count\_rp.vhd), i.e., a variant of the RP.
  - /Sources/hdl/count\_down: count\_rp.vhd, top\_count.vhd, my\_genpulse.vhd, my2bit\_udcount.vhd: These files constitute a Reconfigurable Module (where ud is set to '0' in count\_rp.vhd), i.e., a variant of the RP.
  - /Sources/xdc: top\_io.xdc: I/Os and clocking constraints (Period: 8 ns). This file is associated with the <u>ZYBO Board</u>.
     If you have a <u>ZYBO Z7-10 Board</u>, you must use your own top\_io.xdc file.
- Note: We are using the TCL-based flow (not the Vivado GUI-based flow). So, you have to execute the design.tcl script.

## SYNTHESIS

- Open the Vivado TCL Shell (Program → Vivado 2019 TCL Shell). Navigate to the /my\_dynled directory.
- Run the design.tcl script by entering: source design.tcl -notrace. This will Synthesize the design and create output files in the /Synth folder. The 'top' design will be created with a blank circuit for the Reconfigurable Partition.

## **ASSEMBLE THE DESIGN**

- Open the Vivado IDE (start\_gui). Go to the TCL console. You can now see the design structure in the Netlist pane.
- Load the design: open\_checkpoint Synth/Static/top\_synth.dcp
   You can see the design structure in the Netlist pane, but a black box exists for the count\_rp partition. The instantiation name in the VHDL code is ga.
- Load the synthesized checkpoints for first Reconfigurable Module (RM) for each Reconfigurable Partition (RP). In our case, we will use the count\_up as our first RM. We only have one RP (instantiation name: ga)
  read\_checkpoint -cell ga Synth/count\_up/count\_rp\_synth.dcp
  Note that the count\_rp module has been filled in with logical resources.
- Define each RP as partially reconfigurable: set property HD.RECONFIGURABLE 1 [get\_cells ga]
- Save the assembled design state for this initial configuration (where RP is count\_rp with ud=1, i.e., count\_up): write\_checkpoint ./Checkpoint/top\_link\_up.dcp

## **BUILD THE DESIGN FLOORPLAN**

- Here, you create a floorplan to define the regions that will be partially reconfigured.
  - ✓ Select the ga instance in the Netlist pane. Right click and select Floorplanning → Draw Pblock. Draw a rectangular box that fits the resources occupied by the largest RM in that particular RP (instance name ga). The Statistics Tab of the Pblock Properties pane shows an estimate of the required resources for your module and the available ones in the box that you just drew. This is useful to optimize the resource count of your RPs.
  - ✓ Run PR Design Rule Checks by selecting Report → Report DRC. Be careful of the warnings, for example: HDPR-26 (left/right edge improper termination): The Pblock needs to be moved to a different area. HDPR-8 (no resets in the PR): Software controllable reset missing. This is not a problem in this visual example.
  - Save these Pblock definitions (RP size and location) and its associated properties on a .xdc file: write\_xdc ./Sources/xdc/fplan.xdc
- If the Pblock definitions are already available (e.g., you had run this before), you can just read in that .xdc file. In this project, the file pblocks.xdc already includes the Pblock definitions: read xdc ./Sources/xdc/pblocks.xdc

## IMPLEMENT THE FIRST CONFIGURATION (RP: counter up)

- Load the top-level constraint file (to set device pinouts and top-level constraints): read xdc Sources/xdc/top io.xdc
- Optimize, place, and route the design. Notice the Partition Pins (interface points between static and dynamic regions)
   opt\_design
  - place\_design route design
- Save the full design checkpoint and create report files: write\_checkpoint -force Implement/Config\_count\_up/top\_route\_design.dcp report\_utilization -file Implement/Config\_count\_up/top\_utilization.rpt report\_timing\_summary -file Implement/Config\_count\_up/top\_timing\_summary.rpt

At this point, you can use the static portion of this configuration for all subsequent configurations (variants of the circuit with different RMs for each RP). We need to isolate the static design by removing the Reconfigurable Modules:

- Clear out Reconfigurable Module logic: update design -cell ga -black box
- <u>Lock down</u> all placement and routing. This is an important step to guarantee consistency for different RMs for each RP. lock\_design -level\_routing
- Write out the remaining static-only checkpoint (this checkpoint will be used for any future configurations).
   write\_checkpoint -force Checkpoint/static\_route\_design.dcp

## IMPLEMENT THE SECOND CONFIGURATION (RP: counter down)

- With the locked static design open, read in the post-synthesis checkpoint for the other Reconfigurable Module: read checkpoint -cell ga Synth/count down/count rp synth.dcp
- Optimize, place, and route the new RM.
  - place\_design route\_design
- Save the full design checkpoint and report files:

write\_checkpoint -force Implement/Config\_count\_down/top\_route\_design.dcp report\_utilization -file Implement/Config\_count\_down/top\_utilization.rpt report timing summary -file Implement/Config count down/top timing summary.rpt  At this point, you have implemented the static design and all Reconfigurable Module variants. This process would be repeated for designs that have more than two Reconfigurable Modules per RP, or more RPs. Close the current design: close\_project

## GENERATE BITSTREAMS

- Run the pr\_verify command from the TCL console. This is to verify compatibility of all configurations. pr\_verify Implement/Config\_count\_up/top\_route\_design.dcp Implement/Config\_count\_down/top\_route\_design.dcp
- Read the **first** configuration into memory:
  - open\_checkpoint Implement/Config\_count\_up/top\_route\_design.dcp
  - ✓ Generate full and partial bitstreams for the first configuration (ensure you are in the right window with the design open): write\_bitstream -file Bitstreams/Config\_Up.bit
    - Two bitstreams are created:
      - Config Up.bit: Power-up, full design bitstream

Config\_Up\_pblock\_ga\_partial.bit: Partial bit file for the count\_rp module (first RM - counter up) close\_project

- Read the **second** configuration into memory:
  - open\_checkpoint Implement/Config\_count\_down/top\_route\_design.dcp
  - ✓ Generate full and partial bitstreams for the second configuration (locate in the right window with the design open): write bitstream -file Bitstreams/Config Down.bit
    - Two bitstreams are created:
      - Config Down.bit: Power-up, full design bitstream

Config\_Down\_pblock\_ga\_partial.bit: Partial bit file for the count\_rp module (second RM - counter down) close project

Generate a full bitstream with a blackbox for the RP, plus blanking bitstreams for the RMs, these can be used to erase an
existing configuration to reduce power consumption:

open\_checkpoint Checkpoint/static\_route\_design.dcp update\_design -cell ga -buffer\_ports place\_design route\_design write\_checkpoint Checkpoint/Config\_black\_box.dcp write bitstream -file Bitstreams/config\_black\_box.bit

## Two bitstreams are created:

Config\_black\_box.bit: Power-up, full design bitstream (with no logic in the RP) Config\_black\_box\_pblock\_ga\_partial.bit: Partial bit file for the count rp module (RM – black box)

```
close project
```

\* The update design command inserts constant drivers (GND) for all outputs so that they don't float.

## PARTIAL RECONFIGURATION OF THE FPGA

- From the main Vivado IDE (you might need to do close project again), select Flow → Open Hardware Manager.
- Then Open a New hardware Target.
- Select Program Device and pick the XC7Z010 Device. Navigate to the /Bistreams folder to select Config\_Up.bit. Program
  the device. You will see the 2 LSBs are counting up while the 2 MSBs switch from 01 to 10 (make sure E=1).

# **Partial Reconfiguration**

- Select Program Device. Navigate to the Bitstreams Folder to select Config\_Down\_pblock\_ga\_partial.bit. Program the
  Device. The count on the 2 LSBs will change direction, while the 2 MSBs keep switching from 01 to 10 unaffected by Partial
  reconfiguration (note the much shorter reconfiguration time).
- Select Program Device. Navigate to the Bitstreams Folder to select Config\_black\_box\_pblock\_ga\_partial.bit. Program
  the Device. The 2 LSBs will be blank, while the 2 MSBs keep switching from 01 to 10 unaffected by Partial reconfiguration
  (note the much shorter reconfiguration time).

You can repeat this experiment over and over with new partial bitstreams.

## **IMPORTANT NOTE:**

- The steps in this tutorial can be skipped by executing the design\_complete.tcl script:
  - ✓ Go to the Vivado TCL Shell, and type: source design complete.tcl -notrace →
- It will compile the entire design, from RTL to bitstreams (it will also generate more intermediate checkpoints and reports). The script uses the constraint file top.xdc that merges top\_io.xdc (I/O and clocking constraints) and pblocks.xdc (RP constraints). Usually, we do not know RP constraints and thus we need to define them manually (as described in this tutorial)
  - ✓ Note that the black box bitstream is not generated. You need to generate this manually.
  - ✓ The available top.xdc file is associated with the <u>ZYBO Board</u>. For the ZYBO Z7-10, you must use your own top.xdc file.

# TEST PROJECT - 2 RPS

- **LED pattern control:** The circuit, written in VHDL, controls the pattern on the leds (3..0) signal.
  - ✓ leds (3..2): The FSM switches between 10 and 01 if parameter PAT="FIRST", and between 11 and 00 if parameter PAT="SECOND". The rate of change is controlled by my genpulse that issues a one-cycle pulse every N cycles.
  - ✓ leds (1..0): It is controlled by a 2-bit updown counter whose rate of change is controlled by the my genpulse circuit that issues a one-cycle pulse every N cycles (1 cycle = 8 ns in ZYBO Board).
- **RECONFIGURABLE PARTITIONS (RPs):** There are two dynamic regions:
  - ✓ pattern rp: This RP has two parameters: N, PAT. By combining their values, we can create a large set of variants (RMs). pattern rp.vhd: Wrapper file where we can modify the RP parameters in order to create different variants (RMs).
  - ✓ counter rp: This RP has two parameters: N, ud. By combining the parameters' values, we can create a large set of RMs. count rp.vhd: wrapper file where we can modify the RP parameters in order to create different variants (RMs).
- We will modify (at run-time) the RPs by utilizing two variants for each one (the parameter N is set to  $125 \times 10^6/2$ ).
  - Reconfigurable Modules for pattern rp partition
  - ✓ PAT="FIRST": 01-10 pattern
  - ✓ PAT="SECOND": 11-00 pattern

## Four Configurations:

- DIR=UP: Counter up
  - DIR=DOWN: Counter down

- ✓ 01-10 Pattern and Counter up
  - ✓ 01-10 Pattern and Counter down

11-00 Pattern and Counter up 11-00 Pattern and Counter down

Reconfigurable Modules for counter rp partition

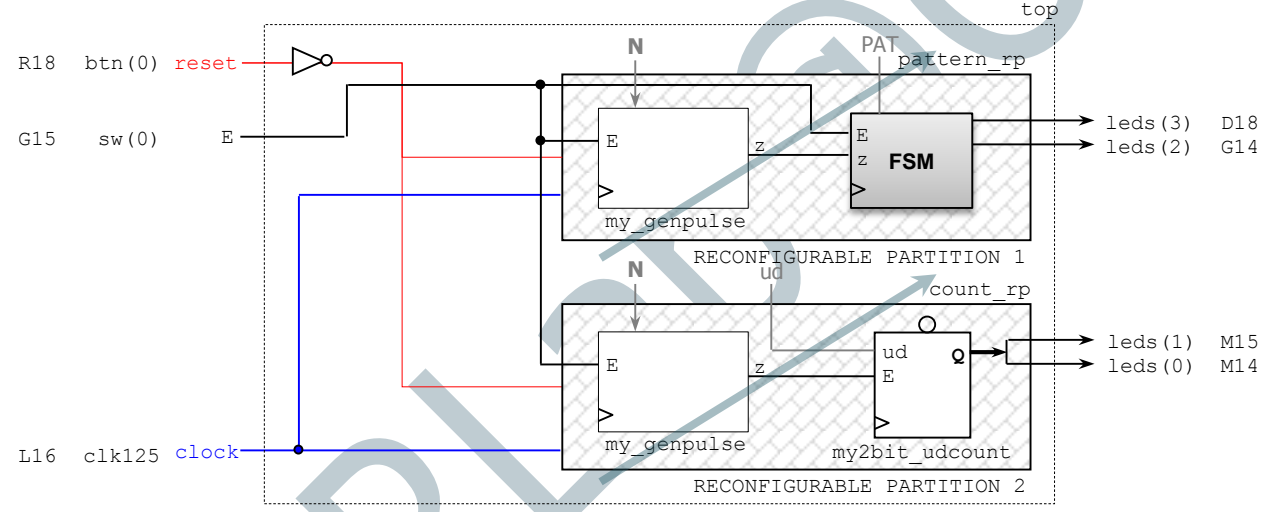

## SYNTHESIS

- Open the Vivado TCL Shell. Navigate to the /my led2RP directory.
- Run the design.tcl script by entering: source design.tcl -notrace. This will Synthesize the design and create output files in the /synth folder. The 'top' design will be created with a blank circuit for the Reconfigurable Partitions.

## ASSEMBLE THE DESIGN

- Open the Vivado IDE (start gui). Go to the TCL console. You can now see the design structure in the Netlist pane.
- Load the design: open checkpoint Synth/Static/top synth.dcp You can see the design structure in the Netlist pane, but blackboxes exist for the pattern rp and count rp partitions. The instantiation names in the VHDL code is ga and gb.
- Load the synthesized checkpoints for first Reconfigurable Module (RM) for each Reconfigurable Partition (RP). In our case, we will use pattern first and count up as our first RMs for each RP. read\_checkpoint -cell ga Synth/pattern\_first/pattern rp synth.dcp read checkpoint -cell gb Synth/count up/count rp synth.dcp

Note that pattern rp and count rp partitions have been filled in with logical resources.

- Define each RP as partially reconfigurable: set property HD.RECONFIGURABLE 1 [get cells ga] set property HD.RECONFIGURABLE 1 [get cells gb]
- Save the assembled design state for this initial configuration (where RP1 is pattern first and RP2 is count up) write checkpoint ./Checkpoint/top link first up.dcp

## **BUILD THE DESIGN FLOORPLAN**

Here, you create a floorplan to define the regions that will be partially reconfigured.

- Select the ga instance in the Netlist pane. Right click and select Floorplanning  $\rightarrow$  Draw Pblock. Draw a rectangular box that fits the resources occupied by the largest RM in that RP (instance name ga). Repeat this procedure for the gb instance.
- Run PR Design Rule Checks by selecting Report  $\rightarrow$  Report DRC.

 Save these Pblock definitions and its associated properties on a .xdc file: write\_xdc ./Sources/xdc/fplan.xdc

## IMPLEMENT THE FIRST CONFIGURATION (RP1: pattern\_first, RP2: count\_up)

- Load the top-level constraint file (to set device pinouts and top-level constraints): read xdc Sources/xdc/top io.xdc
- Optimize, place, and route the design. Notice the Partition Pins (interface points between static and dynamic regions)
  - opt\_design place design
    - route\_design
- Save the full design checkpoint and create report files:

write\_checkpoint -force Implement/Config\_pattern\_first\_count\_up/top\_route\_design.dcp report\_utilization -file Implement/Config\_pattern\_first\_count\_up/top\_utilization.rpt report\_timing\_summary -file Implement/Config\_pattern\_first\_count\_up/top\_timing\_summary.rpt

At this point, you can use the static portion of this configuration for all subsequent configurations (variants of the circuit with different RMs for each RP). We need to isolate the static design by removing the Reconfigurable Modules (RMs):

- Clear out Reconfigurable Module logic: update\_design -cell ga -black\_box update\_design -cell gb -black\_box
- Lock down all placement and routing. This is an important step to guarantee consistency for different RMs for each RP. lock\_design -level routing
- Write out the remaining static-only checkpoint (this checkpoint will be used for any future configurations).
   write\_checkpoint -force Checkpoint/static\_route\_design.dcp

## IMPLEMENT THE SECOND CONFIGURATION (RP1: pattern\_first, RP2: count\_down)

- With the locked static design open, read in the post-synthesis checkpoints for the RMs that make up this Configuration: read\_checkpoint -cell ga Synth/pattern\_first/pattern\_rp\_synth.dcp
- read\_checkpoint -cell gb Synth/count\_down/count\_rp\_synth.dcp
- Optimize, place, and route the new RMs. opt\_design place\_design route design
- Save the full design checkpoint and report files:

write\_checkpoint -force Implement/Config\_pattern\_first\_count\_down/top\_route\_design.dcp report\_utilization -file Implement/Config\_pattern\_first\_count\_down/top\_utilization.rpt report\_timing\_summary -file Implement/Config\_pattern\_first\_count\_down/top\_timing\_summary.rpt

## IMPLEMENT THE THIRD CONFIGURATION (RP1: pattern\_second, RP2: count\_up)

- Clear out Reconfigurable Module logic: update\_design -cell ga -black\_box update\_design -cell gb -black\_box
- With the locked static design open, read in the post-synthesis checkpoints for the RMs that make up this Configuration: read\_checkpoint -cell ga Synth/pattern\_second/pattern\_rp\_synth.dcp read checkpoint -cell gb Synth/count up/count rp synth.dcp
- Optimize, place, and route the new RMs.
   opt\_design
   place\_design
   route\_design
- Save the full design checkpoint and report files: write\_checkpoint -force Implement/Config\_pattern\_second\_count\_up/top\_route\_design.dcp report\_utilization -file Implement/Config\_pattern\_second\_count\_up/top\_utilization.rpt report\_timing\_summary -file Implement/Config\_pattern\_second\_count\_up/top\_timing\_summary.rpt

# IMPLEMENT THE FOURTH CONFIGURATION (RP1: pattern\_second, RP2: count\_down)

- Clear out Reconfigurable Module logic: update\_design -cell ga -black\_box update\_design -cell gb -black\_box
- With the locked static design open, read in the post-synthesis checkpoints for the RMs that make up this Configuration: read\_checkpoint -cell ga Synth/pattern\_second/pattern\_rp\_synth.dcp read checkpoint -cell gb Synth/count down/count rp synth.dcp
- Optimize, place, and route the new RMs. opt\_design
  - place\_design route\_design
- Save the full design checkpoint and report files: write\_checkpoint -force Implement/Config\_pattern\_second\_count\_down/top\_route\_design.dcp report\_utilization -file Implement/Config\_pattern\_second\_count\_down/top\_utilization.rpt report\_timing\_summary -file Implement/Config\_pattern\_second\_count\_down/top\_timing\_summary.rpt
- At this point, you have implemented the static design and all Reconfigurable Module variants. Close the current design: close\_project

#### **GENERATE BITSTREAMS**

- Run the pr\_verify command from the TCL console. This is to verify compatibility of all configurations. pr\_verify -initial Implement/Config\_pattern\_first\_count\_up/top\_route\_design.dcp -additional {Implement/Config\_pattern\_first\_count\_down/top\_route\_design.dcp Implement/Config\_pattern\_second\_count\_up/top\_route\_design.dcp Implement/Config\_pattern\_second\_count\_down/top\_route\_design.dcp}
- Read the **first** configuration into memory:

open\_checkpoint Implement/Config\_pattern\_first\_count\_up/top\_route\_design.dcp

- ✓ Generate full and partial bitstreams for the first configuration write bitstream -file Bitstreams/Config\_First\_Up.bit
  - Three bitstreams are created:
     Config First Up.bit: Power-up, full design bitstream

Config\_First\_Up\_pblock\_ga\_partial.bit: Partial bit file for the pattern\_rp RP (pattern\_first) Config\_First\_Up\_pblock\_gb\_partial.bit: Partial bit file for the count rp RP (count\_up)

- close project
- Read the **second** configuration into memory:

open\_checkpoint Implement/Config\_pattern\_first\_count\_down/top\_route\_design.dcp

 $\checkmark\,$  Generate full and partial bitstreams for the second configuration

write\_bitstream -file Bitstreams/Config\_First\_Down.bit

Three bitstreams are created:

Config\_First\_Down.bit: Power-up, full design bitstream

```
Config_First_Down_pblock_ga_partial.bit: Partial bit file for the pattern_rp RP (pattern_first)
Config_First_Down_pblock_gb_partial.bit: Partial bit file for the count_rp module (count_down)
close project
```

#### Read the **third** configuration into memory:

open\_checkpoint Implement/Config\_pattern\_second\_count\_up/top\_route\_design.dcp

✓ Generate full and partial bitstreams for the second configuration

write\_bitstream -file Bitstreams/Config\_Second\_Up.bit

• Three bitstreams are created:

Config\_Second\_Up.bit: Power-up, full design bitstream

Config\_Second\_Up\_pblock\_ga\_partial.bit: Partial bit file for the pattern\_rp RP (pattern\_second) Config\_Second\_Up\_pblock\_gb\_partial.bit: Partial bit file for the count\_rp module (count\_up) close project

Read the **fourth** configuration into memory:

open\_checkpoint Implement/Config\_pattern\_second\_count\_down/top\_route\_design.dcp

- ✓ Generate full and partial bitstreams for the second configuration
  - write\_bitstream -file Bitstreams/Config\_Second\_Down.bit
  - Three bitstreams are created:
    - Config Second Down.bit: Power-up, full design bitstream

Config\_Second\_Down\_pblock\_ga\_partial.bit: Partial bit file for the pattern\_rp RP (pattern\_second)

Config\_Second\_Down\_pblock\_gb\_partial.bit: Partial bit file for the count\_rp module (count\_down) close project

Generate a full bitstream with a blackbox for the RPs, plus blanking bitstreams for the RMs, these can be used to erase an
existing configuration to reduce power consumption:

```
open_checkpoint Checkpoint/static_route_design.dcp
update_design -cell ga -buffer_ports
update_design -cell gb -buffer_ports
place_design
route_design
write_checkpoint Checkpoint/Config_black_box.dcp
write_bitstream -file Bitstreams/config_black_box.bit
```

## Three bitstreams are created:

```
Config_black_box.bit: Power-up, full design bitstream (with no logic in the RPs)
Config_black_box_pblock_ga_partial.bit: Partial bit file for the pattern_rp RP (black box)
Config_black_box_pblock_gb_partial.bit: Partial bit file for the count_rp module (black box)
close project
```

\* The update design command inserts constant drivers (GND) for all outputs so that they don't float.

#### **IMPORTANT NOTE:**

- The steps in this tutorial can be skipped by executing the design\_complete.tcl script:
  - ✓ Go to the Vivado TCL Shell, and type: source design\_complete.tcl -notrace →